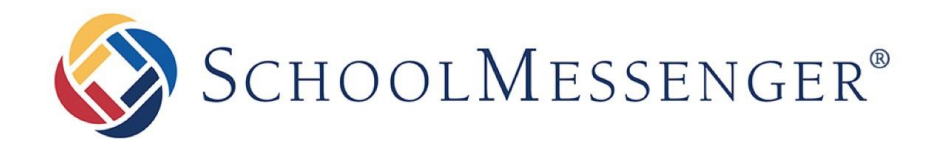

# **SchoolMessenger App**

## **Staff User Guide**

#### West Corporation

100 Enterprise Way, Suite A-

300 Scotts Valley, CA 95066

800-920-3897

www.schoolmessenger.com

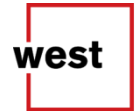

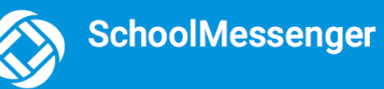

#### **Table of Contents**

| Welcome!                                                               | . 3 |
|------------------------------------------------------------------------|-----|
| SchoolMessenger and the TCPA                                           | 3   |
| Important Staff Information – Please Read Carefully                    | . 4 |
| Help                                                                   | . 4 |
| Creating a School Messenger App Account                                | . 5 |
| Sign Up                                                                | 5   |
| LogIn                                                                  | 6   |
| When your email address isn't associated with district-enabled records | 6   |
| When YouFirstSignIn                                                    | 7   |
| Notification Preferences                                               | 7   |
| Contacts                                                               | 8   |
| Messages                                                               | . 9 |
| _<br>BroadcastMessage                                                  | 9   |
| Log Out                                                                | 11  |

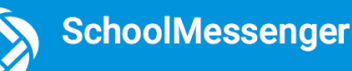

## Welcome!

The SchoolMessenger app allows schools and school districts to inform you about school-related emergencies, school closures, attendance or other school-related issues.

Once you've created your account, we'll automatically link the records associated with your email address. You can then:

- View the records associated with your account student, staff, parent records.
- Review the last 30 days-worth of messages for all your associated records.
- View your contact information and configure how you would like to receive notifications.

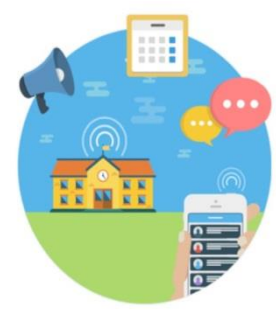

You will find all of these messages in an easily-accessible inbox. With flexible preference controls, most kinds of communication can be configured to be accessed exclusively via the SchoolMessenger app.

#### SchoolMessenger and the TCPA

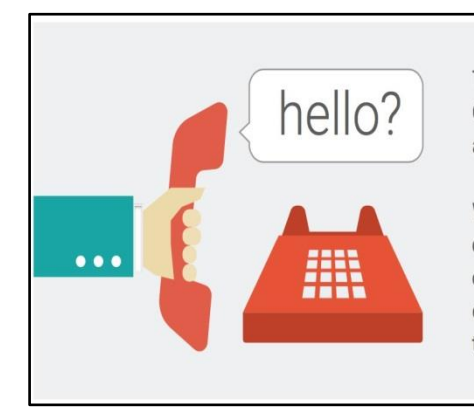

The Telephone Consumer Protection Act (47 U.S.C. 227) is a law that was passed by the US Congress in 1991. This law places restrictions on telephone solicitations and the use of automated telephone equipment, protecting the public from receiving unwanted phone calls.

While schools enjoy exemptions from some of these restrictions, **the preference configurations within the SchoolMessenger App allow you to set your consent state ("yes" or "no") for each phone number associated with your account.** With the exception of emergency calls, which cannot be exempted, any phone number whose consent state is set to "no" will not receive calls from SchoolMessenger.

# Important Staff Information – Please Read Carefully

Contact information such as name and primary phone that were provided to Human Resources and your @westorangeschools.org email address have been uploaded into the SchoolMessenger App.

SchoolMessenger App is associated with your @westorangeschools.org email address. If you already have a SchoolMessenger account and it was created using your @westorangeschools.org email address then your information migrated to the new SchoolMessenger App.

#### What if I already have a SchoolMessenger account using the @westorangeschools.org email address?

- Visit: https://go.schoolmessenger.com/#/home
- Click "Log in" button located on the upper right-hand side
- Enter Username: your @westorangeschools.org email address
- Enter Password
- Click "Log In" button

\*\* If you are unable to log in, please read below...

# What if I already have a SchoolMessenger account but not sure if the @<u>westorangeschools.org</u> email address was used?

- Visit: https://go.schoolmessenger.com/#/home
- Click "Log in" button located on the upper right-hand side.
- Click on "Forgot your password?" link
- Enter your @westorangeschools.org email address
- Click "Submit" button
- SchoolMessenger will send you a confirmation email
- Access your district email account and click on the link in the email to confirm. You will then be routed to the SchoolMessenger page to authenticate with your new credentials (username/password)
- If you do not receive an email within a few minutes, then your account information was not migrated with the @westorangeschools.org email; therefore, please read the section below...

#### What if I never created a SchoolMessenger account?

- Visit: https://go.schoolmessenger.com/#/home
- Click the "Sign Up" button located on the upper right-hand side
- Enter Username: enter your @westorangeschools.org email address
- Enter Password
- Click "Log In" button
- SchoolMessenger will send you a confirmation email
- Access your district email account and click on the link in your email to confirm, you will then be routed to the SchoolMessenger page to authenticate with your new credentials (username/password)

#### What if I don't have a @westorangeschools.org email account?

Your personal email address that was provided to Human Resources was uploaded into SchoolMessenger. Please use your personal email address to either sign in or sign up.

## Help

Who should I contact if the primary phone number listed in SchoolMessenger is incorrect?

Go to the District website under *For Staff* Section, click *Staff Portal*, sign in using your network username and password, click *Human Resources* from the menu on the left and complete the <u>Name/Address/Phone Change</u> form.

Who should I contact if I receive an error message that states "your email address is not associated with any SchoolMessenger-enabled records" while trying to Sign Up for School Messenger App? Send an email to Linda Torrisi at Itorrisi@westorangeschools.org and to Sintya Esquivel at

sesquivel@westorangeschools.org

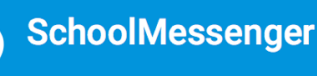

# **Creating a SchoolMessenger App Account**

| ≡ | SchoolMessenger®           | Log in | Sign up |
|---|----------------------------|--------|---------|
|   | A powerful pew way to stay |        |         |

## Sign Up

- 1. Enter the following URL in your browser's address bar: https://go.schoolmessenger.com
- 2. Click **Sign up** on the menu.

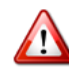

**Important**: Must use your @westorangeschools.org email address. If you don't have a district issued email, use your personal email that was provided to Human Resources.

- Enter your email address, your location and password. Your password must contain the following:
  - 1 lowercase letter
  - 1 uppercase letter
  - 1 number
  - 6 characters

You will be sent an email at the email address provided. Click the link in the email to verify your account. A new page will open on your browser.

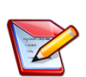

**Note**: the link in the email is only valid for 24 hours. If you don't click on it and log into the SchoolMessenger app within that time period, it will expire and be of no further use.

You will have to restart the registration process and have a new email sent to you with a renewed link.

#### Sign up

Use the same email address your school has on record. If you wish to use a different one, please contact your school and ask them to update your email address.

#### Email

gchalmers@springfieldisd.com

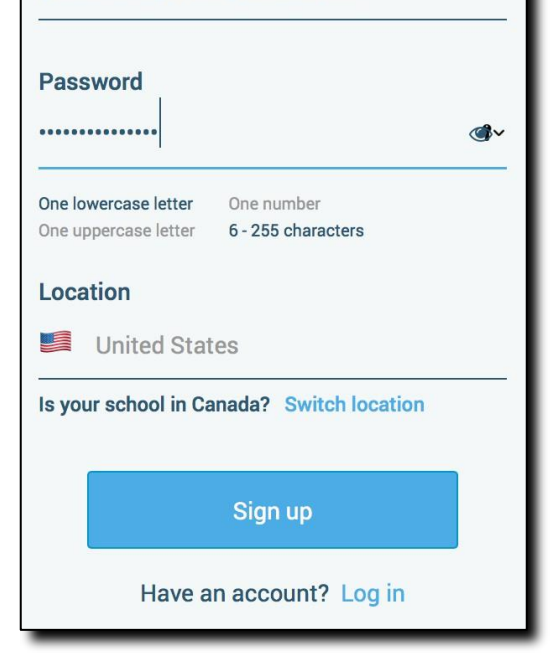

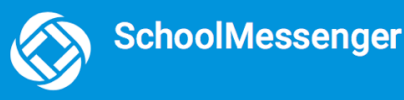

#### Log In

To log into the SchoolMessenger app:

- 1. Click **Log in** on the menu bar.
- Enter the @westorangeschools.org email address, password and location you used to register for SchoolMessenger.

Click on **Forgot your password?** if you forgot your password. An email will be sent to you within a few minutes allowing you to register a new password.

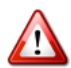

**Important**: If you do not receive an email within a few minutes, please follow the instructions to **Sign Up**.

| Log in                                |
|---------------------------------------|
| Email<br>gchalmers@springfieldusd.com |
| Password                              |
| Forgot your password?                 |
| United States                         |
| Log in                                |
| Not registered yet? Sign up           |

# When your email address isn't associated with district-enabled records...

If you do not have a district issued email address and your email address doesn't match with any records kept by Human Resources you'll see the below screen after you log in. Please send an email to Linda Torrisi at <u>Itorrisi@westorangeschools.org</u>.

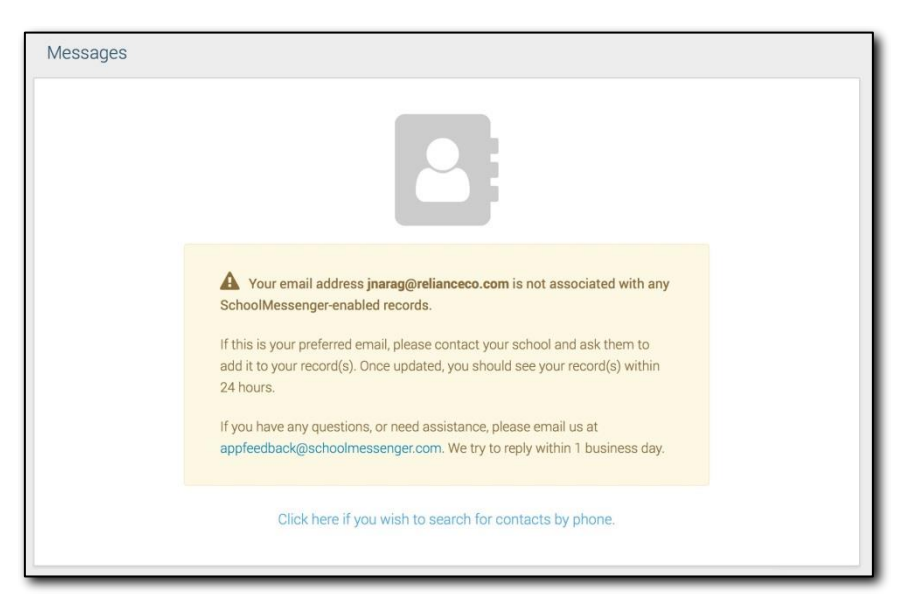

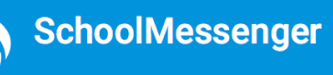

# When You First Sign In...

After successfully logging in with a verified email, you should expect to see any messages that you've recently received. You can navigate through your district-enabled options by using the left navigation bar.

Your account primary phone will already be inputted into the system based on the information you've provided to Human Resources. If the primary phone number needs to be changed, please go to the District website under *For Staff* Section, click *Staff Portal*, sign in using your network username and password, click *Human Resources* from the menu on the left and complete the <u>Name/Address/Phone Change form</u>.

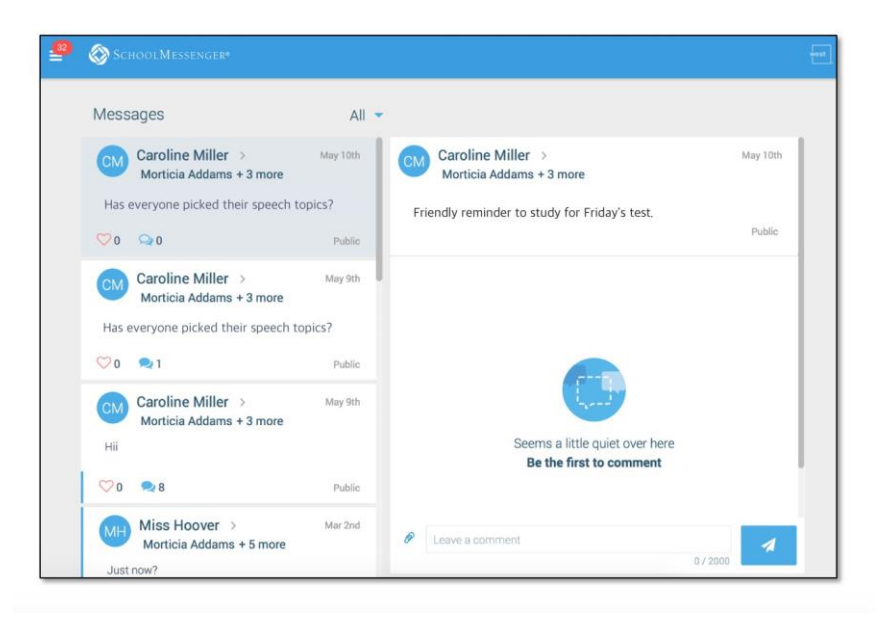

# **Notification Preferences**

This page allows you to view and edit how you're contacted by your district when they send broadcast messages. Access your notification preferences by clicking the \_\_\_\_\_ icon and clicking **Preferences**.

- 1. School / District: The school district in which your email address is associated with is listed here.
- 2. **My contact information:** Displays all the email addresses and phone numbers (voice and SMS text) at which you can be contacted via that message type (phone, text, or email). The icons in green indicate that you've given your consent to be contacted. The icons in grey indicate you've chosen not to be notified on that number via that message type.

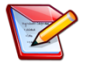

**Note**: You will know which phone numbers or email addresses can be deleted if they have a small **X** next to it. You can change your consent selections and preferences at anytime.

- 3. Add more: Click this button to add more email addresses or phone numbers that aren't already listed.
- 4. **My message preferences:** Click each message category (emergency, attendance, etc.) to view which contact email addresses and phone numbers will be contacted. You can also adjust your notification preferences for each message type here.

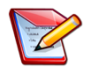

**Note**: The system is limited to two emails and three phone numbers.

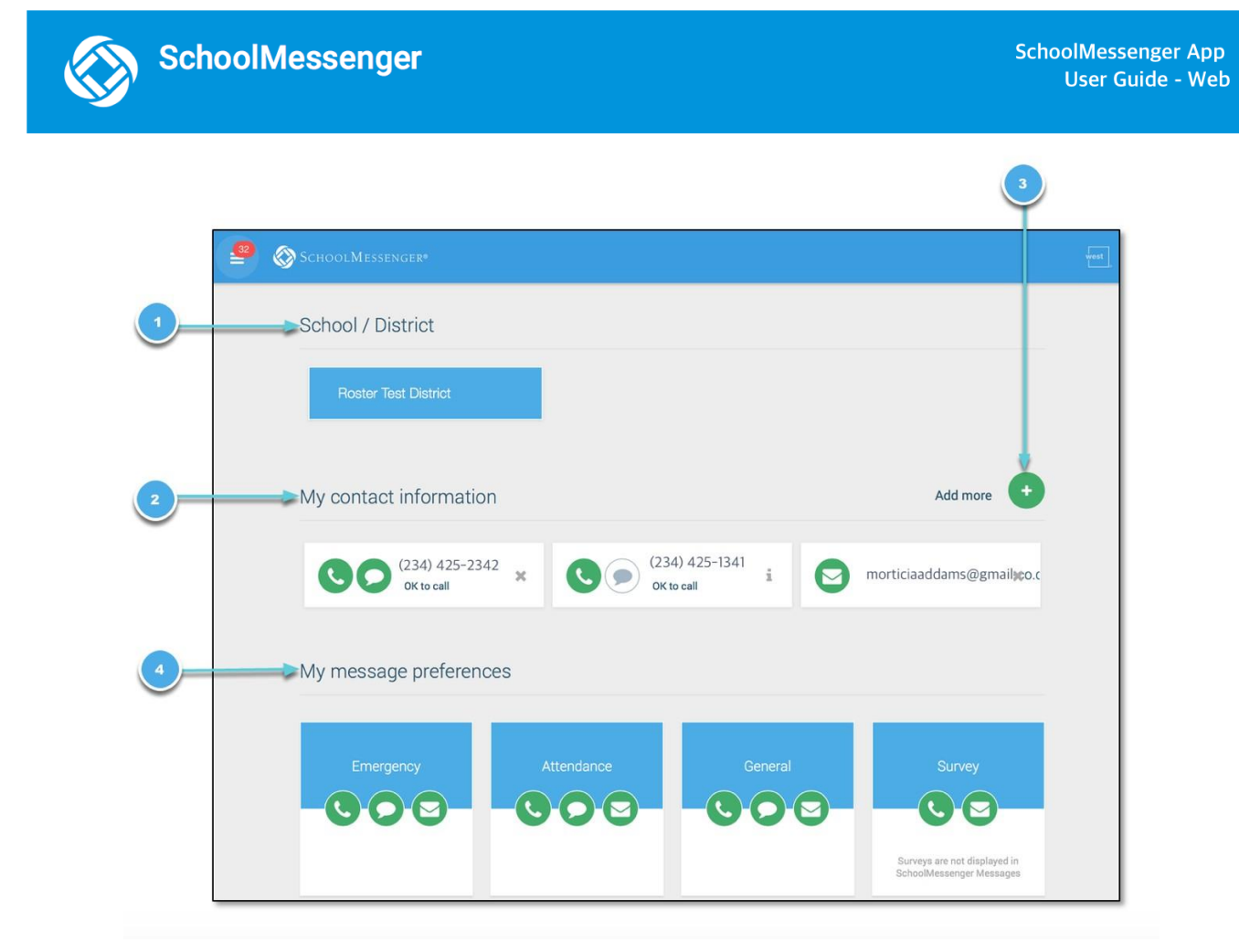

## Contacts

**Important**: The contacts listed here match the email for your account. If this email is not correct or if the district has an incorrect email on file, then contacts may not appear on this page.

Access your contacts by clicking the  $\equiv$  icon and clicking **Contacts**.

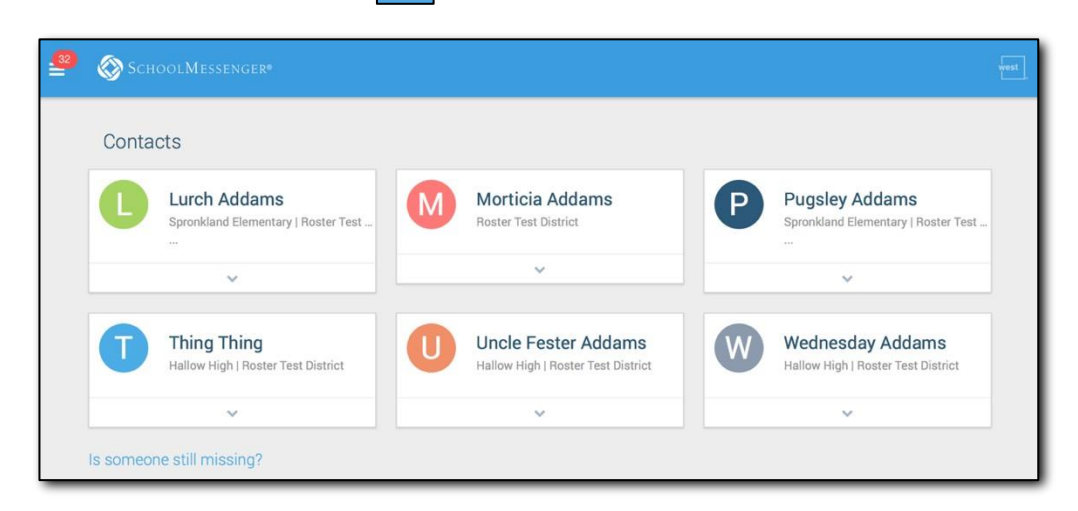

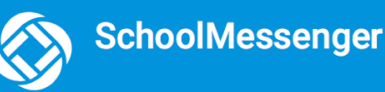

#### Messages

The SchoolMessenger app's Messages page displays all messages (voice, email, or text) sent to you from your school and/or district during the last 30 days, as well as the messages and conversations that have taken place in the SchoolMessenger app group(s) you have joined.

They are sorted newest first, oldest last. The headings of all messages will appear on the left side of the Messages screen.

There are two types of messages:

- **Broadcast Messages:** Sent by the school or district as SchoolMessenger Broadcasts to school-affiliated users (Emergency, Attendance, General, etc.).
- **Teacher-Sent Messages:** Messages sent initially by teachers either publicly or privately to participants who are members of a SchoolMessenger app group.

#### **Broadcast Message**

| MESSAGES                                                  | All 🝷               |
|-----------------------------------------------------------|---------------------|
| V U ~~ L                                                  | 1 done              |
| Gery Chalmers ><br>Jerika Narag<br>Welcome to math 101!   | Jul 31st            |
| ♡0 ♀0                                                     | Public              |
| Gery Chalmers ><br>Jerika Narag<br>Welcome to the group!  | Jul 31st            |
| ♡0 ♀0                                                     | Public              |
| Christmas in July<br>Neika Parker Lewis - Springfield ISD | Weather<br>Jul 26th |
| Back to School Updates                                    | General             |
| Jacks Marga, Coringfield ISD                              | Jul 26th            |

These are messages sent by the school or district and are not meant to be replied to or engaged with within the SchoolMessenger app. Below is an example of how a broadcast message looks like in the SchoolMessenger app.

- 1. Broadcast messages are labeled with their type in the upper right-hand corner of the message.
- 2. Selected messages to be read will be highlighted in blue.
- 3. The message view type (Email, Voice or SMS) will be highlighted with a blue line.

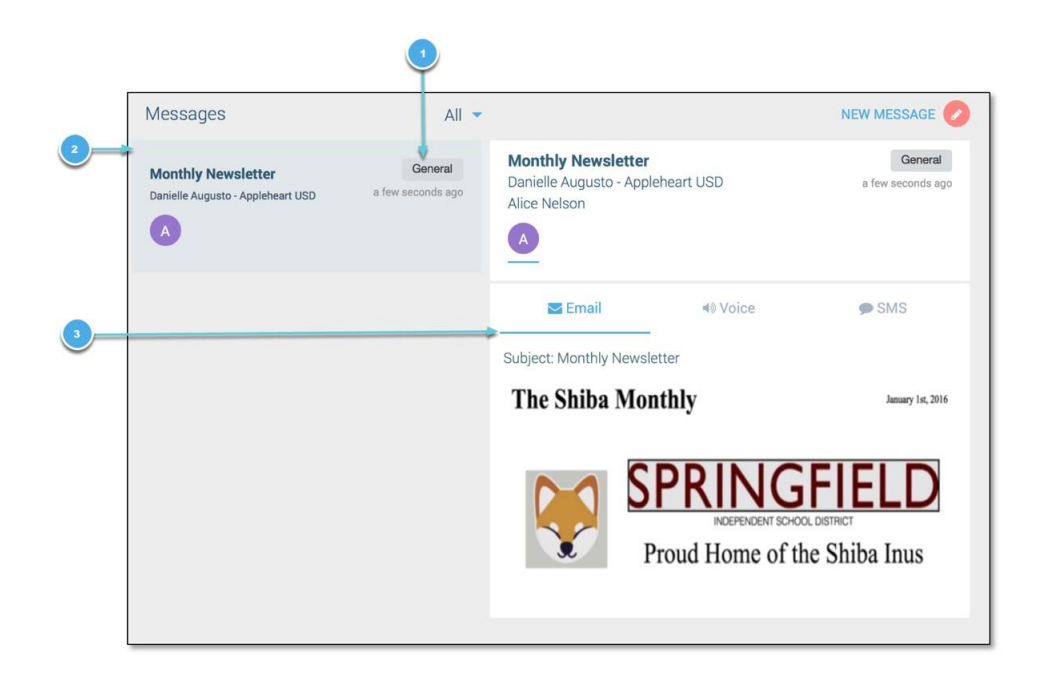

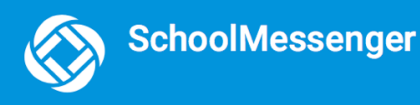

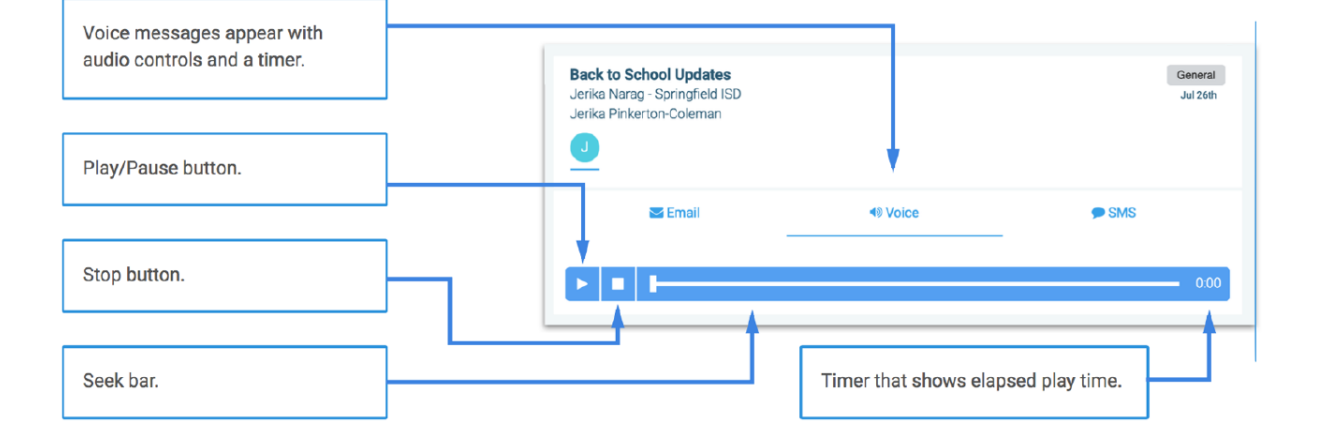

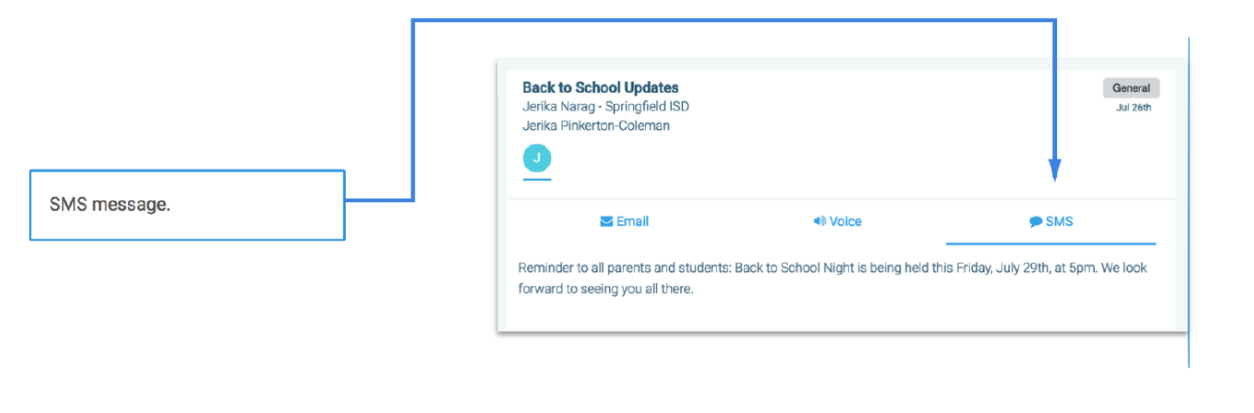

Messages can be filtered to display:

- All messages
- Only Unread messages
- Only General Messages sent from the school/district
- Only Conversations among
  group members

| MESSAGES                                                                       |         | AII 🖵                          | •               |                              |
|--------------------------------------------------------------------------------|---------|--------------------------------|-----------------|------------------------------|
| Gary Chalmers Just a reminder that we are having our bake sale Monday morning! | Put     | All<br>Unrea<br>Weath<br>Gener | d<br>ner<br>al  | <b>Jpda</b><br>ngfie<br>olem |
| GC Gary Chalmers ><br>Jerika Narag<br>Welcome to math 101!                     | Jul 31: | Conv                           | ersations       | Email                        |
| ♡0 ♀0                                                                          | Pub     | lic                            | Reminder to all | parents                      |

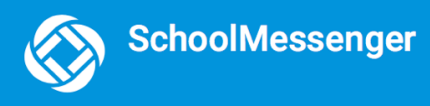

# Log Out

- 1. Click the  $\equiv$  icon in the upper left corner of your screen.
- 2. Click Log out.

|             | Morticia Addams<br>morticiaaddams@gmail.com |
|-------------|---------------------------------------------|
| $\geq$      | Messages 32                                 |
| <b>Q</b> _0 | Preferences                                 |
| <b>≜</b> ≡  | Contacts                                    |
| 2           | Join Groups                                 |
| •           | Log out                                     |